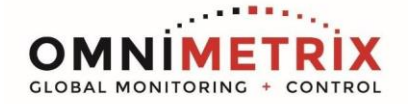

- Unpack the monitor, antenna and the data/power cable. The data/ power cable will be a black cable with DB9 data connectors on two ends and red/black wires emerging from the connector labeled OmniMetrix<sup>®</sup> END, or a 25 wire connector that includes wires to power the monitor as well as for alarm inputs. Take a moment to inspect all components to verify there is no shipping damage.
- 2. Place the antenna vertically on the roof of the generator and route the antenna cable into the area of the generator control. The antenna used for transmitting must be installed to provide a separation distance of at least 20 cm from all persons and must not transmit simultaneously with any other antenna transmitters. BE SURE to provide a drip loop lower than the monitor to keep water from running down the antenna cable into the monitor connection.
- 3. Attach the monitor via its magnetic feet, on top of the engine controller or other appropriate location. Horizontal surfaces are best, but the unit may be mounted vertically or even upside down if necessary. *Note: If mounted vertically, install the monitor with the cables down to prevent water from entering the enclosure.*
- 4. If using the DB9 data/power cable included, route the cable into the generator control enclosure. Connect the OmniMetrix end onto the front of the monitor and connect the other end to the RS232 connection on the back of the control panel.
- Connect the RED wire to Battery+ and the BLACK wire to Battery-. Instructions for configuring the software can be found on the following pages.
- 6. (Optional) If using the 25-pin data/power cable, route the cable into the generator control enclosure. Using the RS485 connector, the OMNI WHITE (Data+) wire connects to terminal A, the GREEN (Data-) wire connects to terminal B and SCR is unconnected. Plug the connector into the RS485 connection on the back of the panel. Connect the RED wire to Battery+ and the BLACK wire to Battery-. Instructions for configuring the software can be found on the following pages.
- Set the DSE 7310 controller's Modbus communications setting Slave ID = 10, Baud Rate = 19,200, and Port Usage = No Modem
- 8. Attach the antenna cable to the front of the monitor and tighten thumb tight.
- Turn on the monitor and confirm that the LEDs light up and blink. If not, check for power on the terminal strip. If, after 5 minutes, the only LED lit is the Power LED, check the antenna mount and cable connection.
- 10. Allow 15 minutes for the monitor to log into the network and then call OmniMetrix at 770-209-0012 to confirm installation. Access to machine data is through the OmniView<sup>™</sup> web interface at <u>www.omnimetrix.net</u>. Contact OmniMetrix for login instructions and web training.

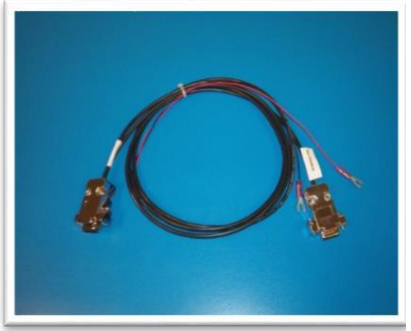

DB9 Data/Power Cable

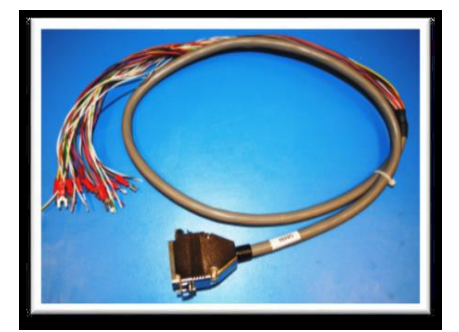

Optional 25 Wire Data/Power Cable #100120

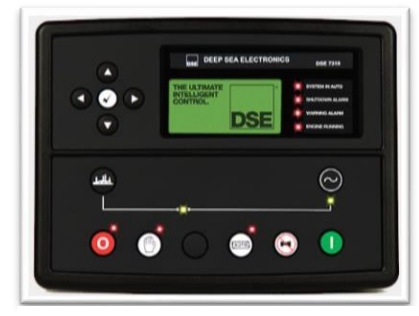

Deep Sea 7310 Controller

RS485 RS232 (DB9)

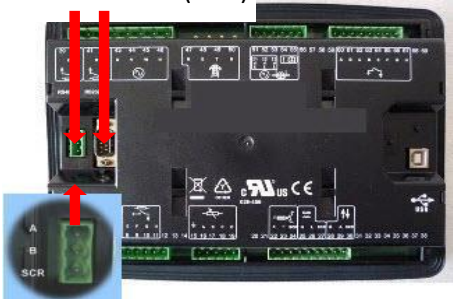

Deep Sea 7310 Controller (Back View)

OmniMetrix 4295 Hamilton Mill Rd., #100 Buford, GA 30518 770-209-0012

IM-773-05 30-JAN-2020

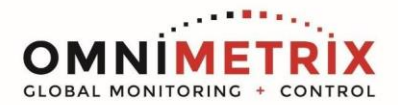

The DSE Configuration Suite Software is required for configuring the Virtual LED Outputs. (See DSE 7310 Operating Manual for additional information).

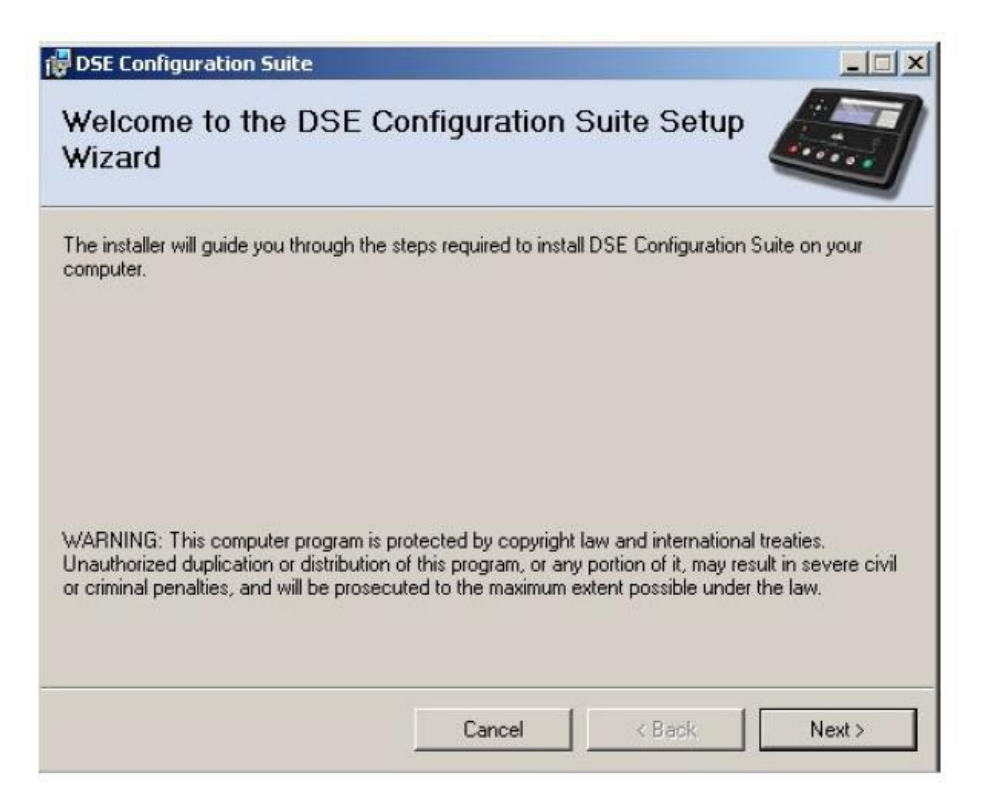

## 6.5.2 VIRTUAL LEDS

| -          |          |   |                                 |
|------------|----------|---|---------------------------------|
| LED Config | uration  |   | Allows configuration of         |
|            | Source   |   | 'status' items.                 |
| LED 1      | Not Used | - | available for viewing on the    |
| LED 2      | Not Used | - | Lit module itself but can be    |
| LED 3      | Not Used | - | Lit - seen in the SCADA section |
| LED 4      | Not Used | • | Lit v third party systems (in   |
| LED 5      | Not Used | - | Lit BMS or PLCs) using the      |
| LED 6      | Not Used | - | Lit 👻 Modbus protocol.          |
| LED 7      | Not Used | - | Lit 🔹                           |
| LED 8      | Not Used | - | Lit 👻                           |
| LED 9      | Not Used | - | Lit 👻                           |
| LED 10     | Not Used | - | Lit 👻                           |
| LED 11     | Not Used | - | Lit 👻                           |
| LED 12     | Not Used | - | Lit 👻                           |
| LED 13     | Not Used | - | Lit 👻                           |
| LED 14     | Not Used | - | Lit 👻                           |
| LED 15     | Not Used | - | Lit 👻                           |
| LED 16     | Not Used | - | Lit 👻                           |
| LED 17     | Not Used | - | Lit 👻                           |
| LED 18     | Not Used | - | Lit 👻                           |
| LED 19     | Not Used | • | Lit 👻                           |
| LED 20     | Not Used | - | Lit 👻                           |
|            |          |   |                                 |

OmniMetrix 4295 Hamilton Mill Rd., #100 Buford, GA 30518 770-209-0012

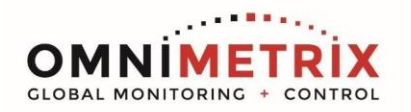

| Deep Sea 7310 Virtual Outputs |                             |              |  |  |  |
|-------------------------------|-----------------------------|--------------|--|--|--|
| Deep Sea Virtual Output       | Function                    | OMN Alarm ID |  |  |  |
| Virtual LED Output 1          | Generator Running           | 64           |  |  |  |
| Virtual LED Output 2          | ATS Calling for Run         | 65           |  |  |  |
| Virtual LED Output 3          | In Auto Mode                | 66           |  |  |  |
| Virtual LED Output 4          | In Manual Mode              | 67           |  |  |  |
| Virtual LED Output 5          | In Stop Mode                | 68           |  |  |  |
| Virtual LED Output 6          | Common Alarm                | 69           |  |  |  |
| Virtual LED Output 7          | Common Warning              | 70           |  |  |  |
| Virtual LED Output 8          | Common Shutdown             | 71           |  |  |  |
| Virtual LED Output 9          | Fail to Start               | 72           |  |  |  |
| Virtual LED Output 10         | Overspeed                   | 73           |  |  |  |
| Virtual LED Output 11         | Coolant Temp High Warning   | 74           |  |  |  |
| Virtual LED Output 12         | Coolant Temp High Shutdown  | 75           |  |  |  |
| Virtual LED Output 13         | Oil Pressure Low Warning    | 76           |  |  |  |
| Virtual LED Output 14         | Oil Pressure Low Shutdown   | 77           |  |  |  |
| Virtual LED Output 15         | Battery Voltage Low or High | 78           |  |  |  |
| Virtual LED Output 16         | Generator Voltage Warning   | 79           |  |  |  |
| Virtual LED Output 17         | Generator Voltage Shutdown  | 80           |  |  |  |
| Virtual LED Output 18         | Emergency Stop              | 81           |  |  |  |
| Virtual LED Output 19         | Fuel Level Low              | 82           |  |  |  |
| Virtual LED Output 20         | Coolant Level Low           | 83           |  |  |  |

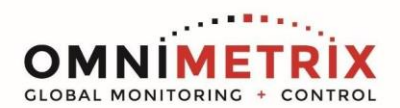

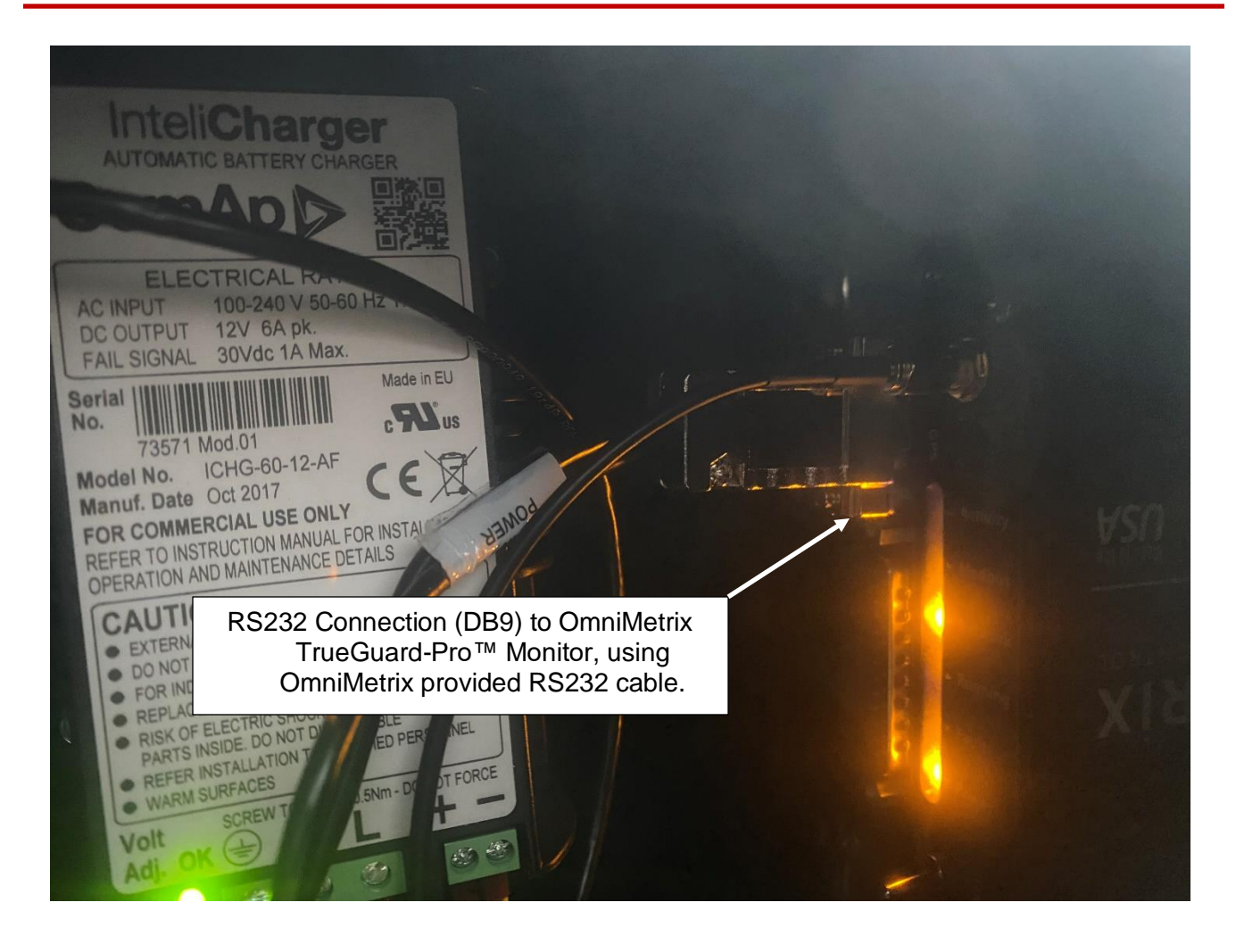

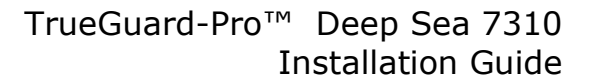

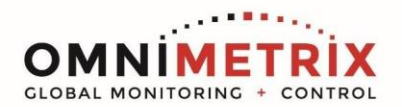

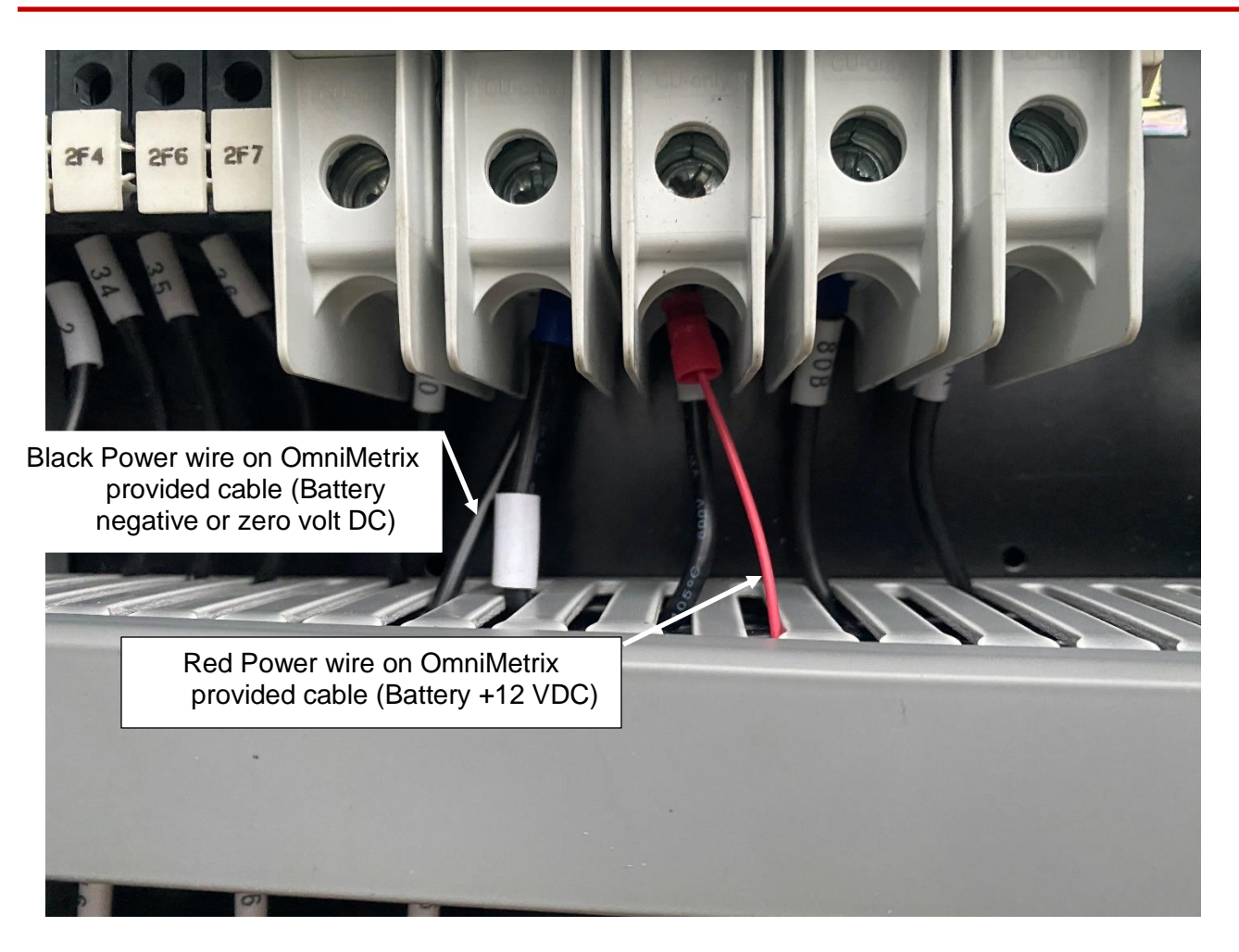

## TrueGuard-Pro<sup>™</sup> Deep Sea 7310 Installation Guide

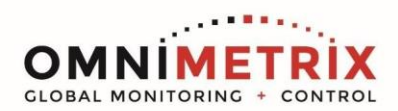

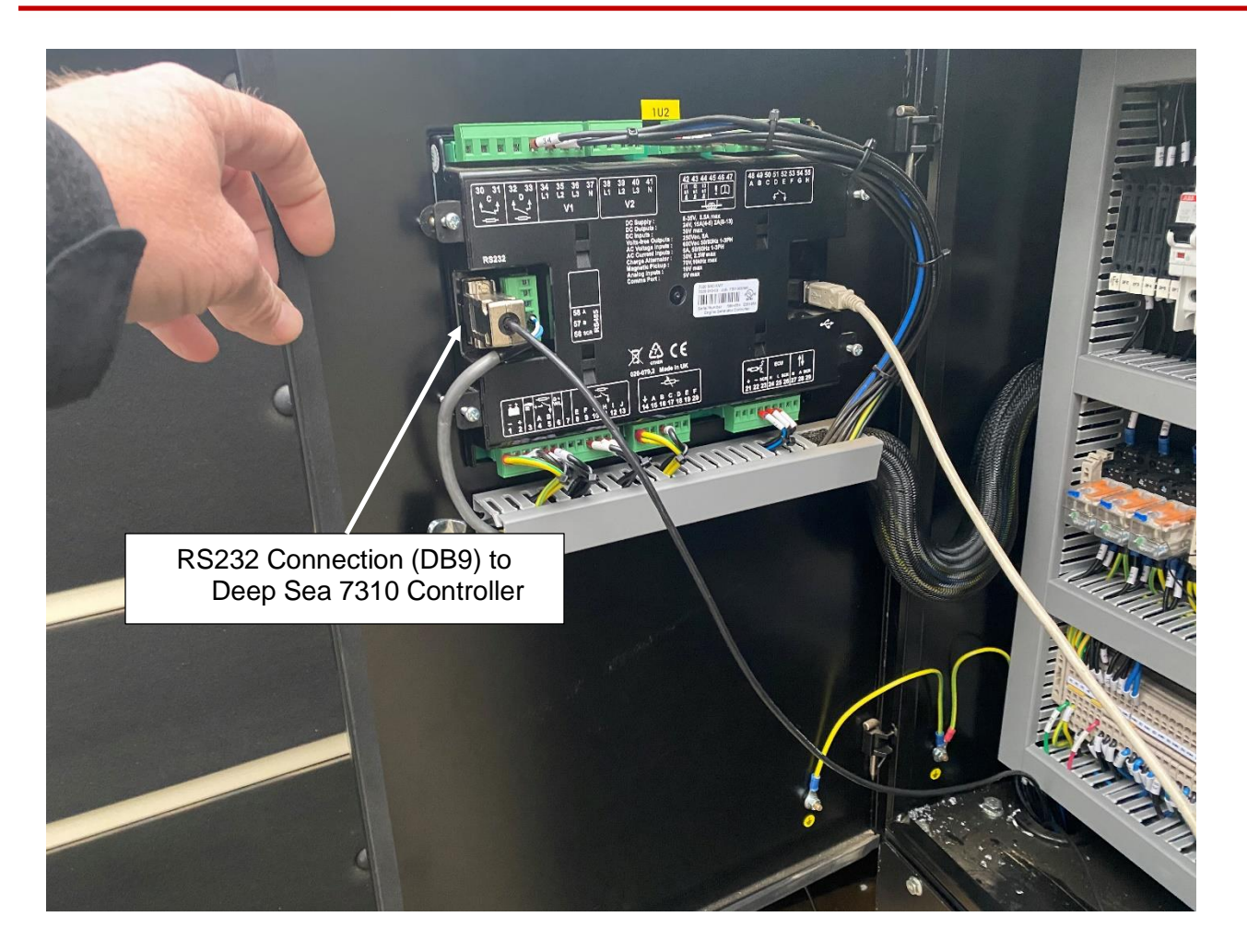

OmniMetrix 4295 Hamilton Mill Rd., #100 Buford, GA 30518 770-209-0012